#### COMPUTER HELP

#### Connecting to a Remote Computer in MacOS

#### PURPOSE:

• How to configure and use Remote Desktop in MacOS

#### HOW TO CONNECT TO A REMOTE COMPUTER IN MACOS:

| Step 1: Navigate to the Launchpad, which has a rocket logo.                                                                                                    |                                                                                                    |
|----------------------------------------------------------------------------------------------------|----------------------------------------------------------------------------------------------------|
| Once it's open, selected te Microsoft Remote<br>Desktop.                                                                                                    | Microsofte Desktop                                                                                                    |
| Step 2. Verify Cisco VPN is on by looking at the<br>Menu bar at the top, then looking for the logo in<br>the red box below. It should have a lock on it. If<br>not, move on the Step 2a. If you are already<br>connected, move to Step 3. | 💽 🐺 🔽 🛜 🕢 Fri 8:40 AM                                                                                                    |
| Step 2a. Open the Launchpad (from Step 1), then locate Cisco AnyConnect.                                                                                                    | Cisco Anyility Client                                                                                                    |
| You may receive this pop-up, just click OK.                                                                                                    | "Cisco AnyConnect Secure Mobility Client"<br>is not optimized for your Mac.         This app needs to be updated by its developer to<br>improve compatibility.         Learn More       OK |

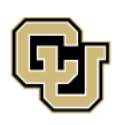

University of Colorado Boulder | Colorado Springs | Denver | Anschutz Medical Campus

Call: (303) 860-4357 Email: help@cu.edu

UNIVERSITY INFORMATION SERVICES

### COMPUTER HELP

| If the box is empty, fill in vpn01.cu.edu, then click<br>Connect.            | AnyConnect                                                                                                    |
|------------------------------------------------------------------------------|----------------------------------------------------------------------------------------------------|
| In the box that pops up, enter your CU username and password, then click OK. | Cisco AnyConnect   vpn01.cu.edu Please enter your username and password. Group: CU-System-VPN Username: username Password: Cancel OK |
| Step 3. In the window that opens, click the plus button on the top left.     | Microsoft Remote Desktop                                                                                                    |

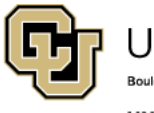

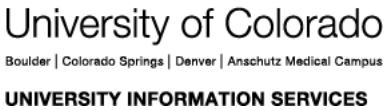

Contact UIS

### COMPUTER HELP

| Step 4. Under "PC name:" enter your PC name. If | Microsoft Remote Desktop                                                        |  |  |  |
|-------------------------------------------------|---------------------------------------------------------------------------------|--|--|--|
| out to the UIS Service Desk for assistance.     | Image: Search         Image: Search         Image: Search         Image: Search |  |  |  |
|                                                 | Add Desktop                                                                     |  |  |  |
|                                                 | PC name: Test-D-1234567<br>User account: Ask me every time                      |  |  |  |
|                                                 | General Display Devices & Audio Folders                                         |  |  |  |
|                                                 | Friendly name: Optional                                                         |  |  |  |
|                                                 | Group: Saved Desktops                                                           |  |  |  |
|                                                 | Gateway: No gateway                                                             |  |  |  |
|                                                 | Reconnect if the connection is dropped                                          |  |  |  |
|                                                 | Connect to an admin session<br>Swap mouse buttons                               |  |  |  |
|                                                 |                                                                                 |  |  |  |
|                                                 |                                                                                 |  |  |  |
|                                                 | Cancel Add                                                                      |  |  |  |
|                                                 |                                                                                 |  |  |  |
|                                                 |                                                                                 |  |  |  |
|                                                 |                                                                                 |  |  |  |
| Step 5. Click the dropdown labeled "User        |                                                                                 |  |  |  |
| account:", then click "Add User Account…"       | ✓ Ask me every time                                                             |  |  |  |
|                                                 | Add User Account                                                                |  |  |  |
|                                                 |                                                                                 |  |  |  |

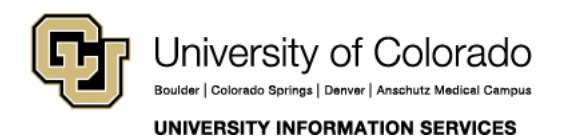

### COMPUTER HELP

Step 6. Enter your CU username and password, then click Add

| 0.0 | ala            |                                                                                                    |                  | 0.0      |  |
|-----|----------------|----------------------------------------------------------------------------------------------------|------------------|----------|--|
|     | <b>☆ ` + `</b> | Desktops Fe                                                                                                    | eeds             | Q Search |  |
|     | Add User Accou | nt                                                                                                    |                  |          |  |
|     | Username       | e: AD\username                                                                                                    |                  |          |  |
|     | Password       | i: •••••                                                                                                    |                  |          |  |
|     | Friendly name  | e: Optional                                                                                                    |                  |          |  |
|     |                |                                                                                                    | Canaal           |          |  |
|     |                |                                                                                                    | Cancel           | Add      |  |
|     | Group:         | Saved Desktops                                                                                                    |                  | ٥        |  |
|     |                | ( <b>1</b>                                                                                                    |                  |          |  |
|     | Gateway:       | No gateway                                                                                                    | ddrassas         | Ç        |  |
|     |                | U Dypuss for focure                                                                                                    | aaresses         |          |  |
|     |                | Reconnect if the operation of the operation of the ope | connection is dr | opped    |  |
|     |                | Swap mouse butt                                                                                                    | ons              |          |  |
|     |                |                                                                                                    |                  |          |  |
|     |                |                                                                                                    |                  |          |  |
|     |                |                                                                                                    |                  |          |  |
|     |                |                                                                                                    | Cancel           | Add      |  |
|     |                |                                                                                                    |                  |          |  |
|     |                |                                                                                                    |                  |          |  |
|     |                |                                                                                                    |                  |          |  |

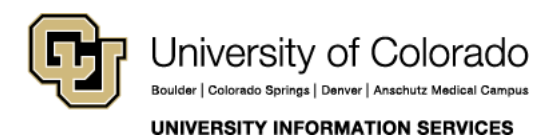

**Contact UIS** 

### COMPUTER HELP

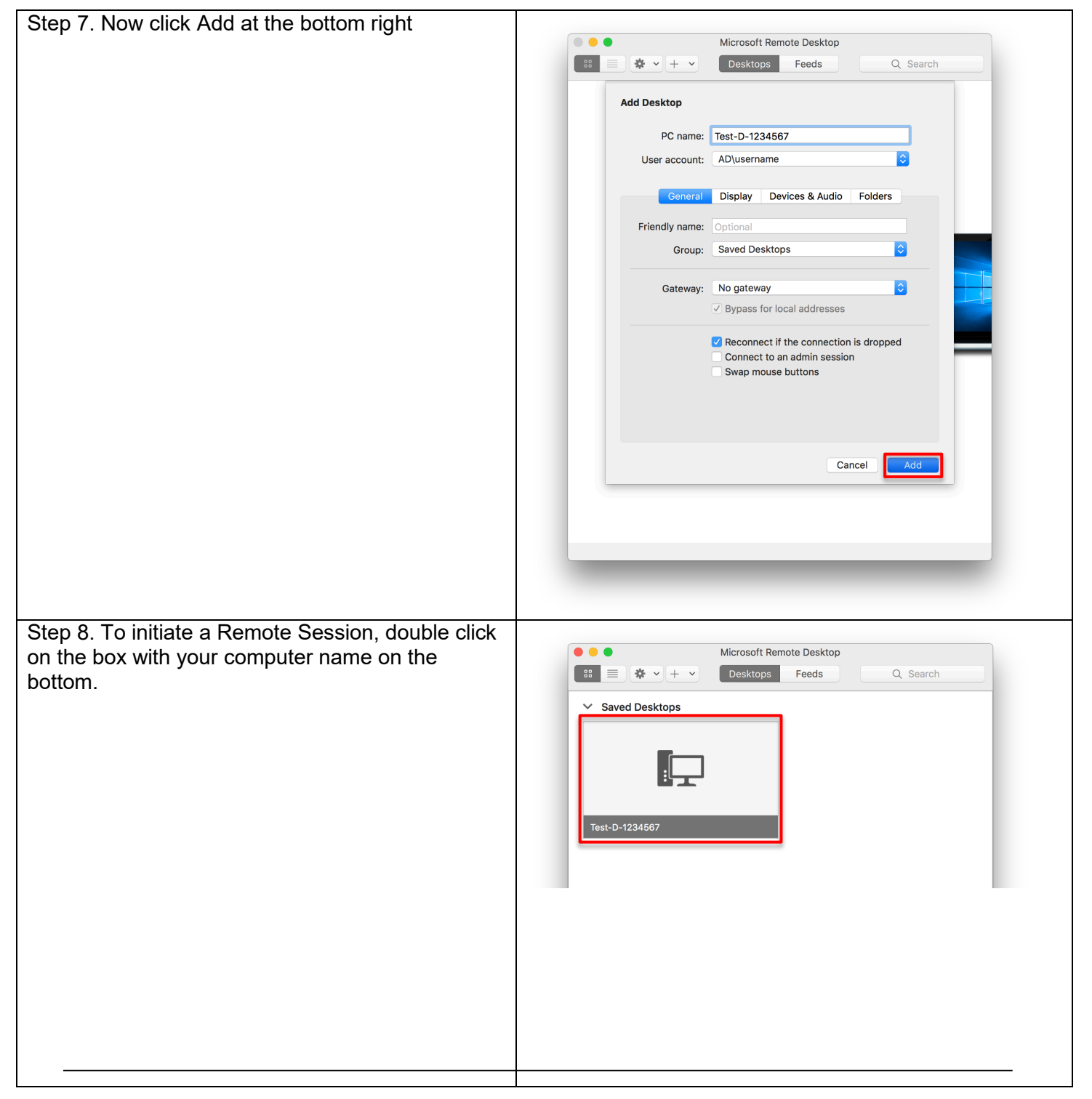

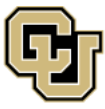

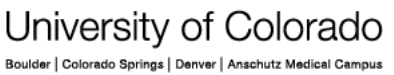

Contact UIS Call: (303) 860-4357 Email: help@cu.edu

UNIVERSITY INFORMATION SERVICES

### COMPUTER HELP

Click Continue on the box that pops up. Congratulations, you've connected to your remote device!

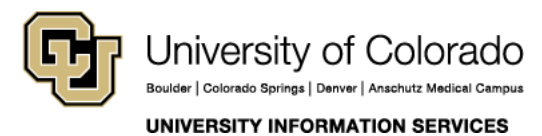

**Contact UIS** Call: (303) 860-4357